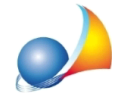

## Come vengono calcolati i millesimi relativi alle scale ed agli ascensori? Il software è conforme al dettato dell'art. 1124 del Codice Civile? Come gestire le cantine e i box auto?

Millesimus è già impostato per seguire la modalità di calcolo prevista dal codice civile ma, come di consueto, offre una notevole possibilità di personalizzazione per venire incontro alle diverse interpretazioni.

L'art. 1124 del Codice Civile recita:

"Le scale sono mantenute e ricostruite dai proprietari dei diversi piani a cui servono. La spesa relativa è ripartita tra essi, per metà in ragione del valore dei singoli piani o porzioni di piano, e per l'altra metà in misura proporzionale all'altezza di ciascun piano dal suolo.

Al fine del concorso nella metà della spesa, che è ripartita in ragione del valore, si considerano come piani le cantine, i palchi morti, le soffitte o camere a tetto e i lastrici solari, qualora non siano di proprietà comune."

Al fine di ottenere detti valori millesimali è innanzitutto necessario individuare le unità che possono servirsi delle scale. Nel caso in cui il complesso condominiale sia composto da più blocchi si avranno tante tabelle B quante sono le scale (tabelle derivate).

Riprendendo il testo del sopraccitato art. 1124 C.C., è necessario eseguire due calcoli:

- per la prima metà si dovranno riproporzionare i millesimi di proprietà generale escludendo eventuali unità immobiliari che non hanno accesso alle scale
- per la seconda metà (millesimi di altezza) si dovrà invece:
- 1. considerare l'altezza di ciascun piano dal suolo (espressa normalmente in metri lineari, anche se in taluni casi vengono utilizzati il numero dei gradini) e proporzionarla all'altezza totale dell'edificio
- 2. calcolare il volume (o la superficie) virtuale a piano (sommando i volumi o le superfici virtuali di ciascuna unità insistente sul piano stesso)
- 3. proporzionare il valore di cui al punto 1. fra le unità del piano

Una prima possibilità di personalizzazione del calcolo è quella relativa alla ripartizione dei millesimi a piano. E' infatti possibile selezionare due diverse modalità:

a) sulla base della superficie o del volume virtuale di ciascuna unità rispetto al totale del piano (modalità predefinita), oppure

b) in parti uguali fra tutte le unità del piano

La selezione della modalità di calcolo avviene tramite l'apposita opzione nel wizard di creazione del documento (si veda immagine seguente).

Assistenza Tecnica Geo Network Telefono 0187.629.894 - Fax 0187.627.172 e-mail: assistenza@geonetwork.it

| Creazione documento                                                                                                    | 83 |
|----------------------------------------------------------------------------------------------------|----|
| Tipologia del condominio<br>Selezionare la tipologia di condominio, le modalità di calcolo dei millesimi (in particolare l'utilizzo del volume o della.                                                                        |    |
| <ul> <li>Condominio singolo</li> <li>Condominio con più palazzine (Super-condominio)</li> <li>Condominio orizzontale</li> <li>Numero di unità immobiliari: 1</li> </ul>                                                        |    |
| Opzioni avanzate                                                                                                    |    |
| Modalità di calcolo dei millesimi generali: VOLUME 🔻                                                                                                    |    |
| Suddivisione millesimi a piano tabelle scale/ascensore:       Sulla base della superficie o del volume virtu          Modalità di calcolo dei millesimi riscaldamento:       Sulla base della superficie o del volume virtuale |    |
| Modello di regolamento condominiale: REGOLAMENTO MIO                                                                                                    |    |
| Numero di decimali per risultati intermedi: 2 🗧 Numero di decimali per colonne millesimali: 2 ≑                                                                                                    |    |
| Presenza di unità immobiliari su più piani (coefficiente di piano da indicarsi per ciascun vano)                                                                                                    |    |
| Indietro Ayanti Annulla                                                                                                    | ]  |

E' comunque sempre possibile intervenire successivamente sulla formula di calcolo dei millesimi di altezza.

MODALITA' A: 1000\*(PIANI.ALTEZZA/PIANI.B.SOMMAALTEZZE)\*(VOLVIRT/PIANI.B.VOLVIRT) MODALITA' B: 1000\*(PIANI.ALTEZZA/PIANI.B.SOMMAALTEZZE)\*(1/PIANI.B.UNITA)

Altra questione riguarda le unità a piano terra, le cantine ed i box auto.

Lasciando le tabelle B e C (scale ed ascensore) così come preimpostate, Millesimus assegnerà a <u>tutte le unità</u> una metà relativa ai millesimi generali ed una metà rispetto all'altezza del piano dal suolo.

Le altezze dei singoli piani devono essere inserite nella sezione *Dati del condominio* | *Tabella dei piani.* 

Le uniche unità immobiliari che si vedranno assegnare solo la parte dei millesimi generali e non quella dei millesimi di altezza, saranno quelle situate al piano terra (nel caso di altezza del piano uguale a zero).

## Come fare per non imputare la parte relativa ai millesimi di altezza alle cantine e/o ai box auto?

Dovremo inserire una colonna di selezione per i millesimi di altezza che ci permetta di includere od escludere dal relativo calcolo una o più unità.

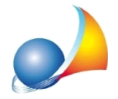

Assistenza Tecnica Geo Network Telefono 0187.629.894 - Fax 0187.627.172 e-mail: assistenza@geonetwork.it

All'interno della sezione *Personalizzazione calcoli* | *Colonne unità immobiliari,* posizionarsi sulla colonna "Millesimi altezza piano dal suolo" (per la tabella delle scale "MILLESIMI.B2") e premere il pulsante *Aggiungi colonna di selezione* 

| Millesimus V - [Esempio A - Condomin                                                                                                    | io Singolo]           |          |                                                                                                    |                      |                                                                                                    |        |
|----------------------------------------------------------------------------------------------------|-----------------------|----------|----------------------------------------------------------------------------------------------------|----------------------|----------------------------------------------------------------------------------------------------|--------|
| File Modifica Operazioni Stampe                                                                                                    | Strumenti Finestra    | 2        |                                                                                                    |                      |                                                                                                    |        |
|                                                                                                    |                       | -<br>  5 |                                                                                                    |                      |                                                                                                    |        |
| — — — — — — — — — — — — — — — — — — —                                                                                                    |                       |          | L                                                                                                    |                      |                                                                                                    |        |
| Dati ganorali 💧                                                                                                    | Personalizzazione tab | nelle    |                                                                                                    |                      |                                                                                                    |        |
| Datigenerali                                                                                                    | Tersonalizazione tab  | /enc     |                                                                                                    |                      |                                                                                                    |        |
| 🍃 Dati del condominio                                                                                                    | Colonne unità immo    | obilia   | i Colonne vani Coefficienti d                                                                                   | li riduzione         |                                                                                                    |        |
| A Proprietari                                                                                                    |                       |          |                                                                                                    |                      |                                                                                                    |        |
| Planimetrie allegate                                                                                                    | 🎉 Colonne unità       | immo     | biliari                                                                                                    |                      |                                                                                                    |        |
|                                                                                                    | Nome della            |          |                                                                                                    | Titolo della         |                                                                                                    |        |
|                                                                                                    | colonna               | lab.     | Descrizione della colonna                                                                                       | colonna              | F                                                                                                    | ormula |
| To be the section of the section of | DESCRIZIONE           |          | Descrizione unità immobiliare                                                                                   | Descrizione          |                                                                                                    |        |
| Tabelle millesimali                                                                                                    | PROPRIETARIO          |          | Dati proprietario                                                                                               | Proprietà            |                                                                                                    |        |
| (A) Proprietà generale                                                                                                    | PIANO                 |          | Piano                                                                                                    | Piano                |                                                                                                    |        |
| (B) Scale                                                                                                    | VOL                   |          | Volume reale dell'unità in mc.                                                                                  | Volume mc.           | VANI.VOL                                                                                                    |        |
| (C) Ascensore                                                                                                    | CD                    |          | Coefficiente di piano                                                                                           | CD CD                | VANLVOLKAG                                                                                                    |        |
| (E) Colonne di scarico                                                                                                    | CD                    |          | Coefficiente di destinazione                                                                                    | CD                   |                                                                                                    |        |
| <ul> <li>(F) Lastrici solari esclusivi</li> </ul>                                                                                                    | CF                    |          | Coefficiente di funzionalità                                                                                    | CF                   |                                                                                                    |        |
| (F1) Lastrico (1/3 proprietari)                                                                                                    | VOLVIRT               |          | Volume virtuale dell'unità                                                                                      | Volume virtuale      | VOLRAG*CP*CD*CF                                                                                                    |        |
| (F2) Lastrico (2/3 condomini)                                                                                                    | MILLESIMI             | Α        | Millesimi di proprietà generale                                                                                 | Millesimi generali   | (VOLVIRT*1000/TOTALE.VOLVIRT)                                                                                                    |        |
|                                                                                                    | MILLESIMI.B.1         | в        | Millesimi di proprietà generale                                                                                 | Millesimi generali   | (VOLVIRT*1000/TOTALE.B.VOLVIRT)*SELEZIONEB                                                                                                    |        |
|                                                                                                    | MILLESIMI.B.2         | в        | Millesimi altezza piano dal suolo                                                                               | Millesimi altezza    | 1000*(PIANI.ALTEZZA/PIANI.B.SOMMAALTEZZE)*(VOLVIRT/PIANI.B.VOLVIRT)*SELEZIONEB                                                                                                    |        |
|                                                                                                    | MILLESIMI.B           | В        | Millesimi scale                                                                                                 | Millesimi scale      | (MILLESIMI.B.1+MILLESIMI.B.2)/2                                                                                                    |        |
|                                                                                                    | MILLESIMI.C.1         | с        | Millesimi di proprietà generale                                                                                 | Millesimi generali   | (VOLVIRT*1000/TOTALE.C.VOLVIRT)*SELEZIONEC                                                                                                    |        |
|                                                                                                    | MILLESIMI.C.2         | с        | Millesimi altezza piano dal suolo                                                                               | Millesimi altezza    | 1000*(PIANI.ALTEZZA/PIANI.C.SOMMAALTEZZE)*(VOLVIRT/PIANI.C.VOLVIRT)*SELEZIONEC                                                                                                    |        |
|                                                                                                    | MILLESIMI.C           | c        | Millesimi ascensore                                                                                             | Millesimi ascens     | (MILLESIMI.C.1+MILLESIMI.C.2)/2                                                                                                    |        |
|                                                                                                    | MILLESIMILE           | E        | Millesimi colonne scarico                                                                                       | Millesimi colonne    | (VOL*1000/TOTALE.E.VOL)*SELEZIONEE                                                                                                    |        |
| Utilità ^                                                                                                    | MILLESIMI F1          | F1       | Millesimi noprietari esclusivi                                                                                  | Millesimi nonrie     |                                                                                                    |        |
| Personalizzazione calcoli                                                                                                    | MILLESIMLE2           | F2       | Millesimi proprietari esclusivi<br>Millesimi condomini non propri-                                              | Millesimi condo      | VOLVIRT 1000/TOTALE F1.VOLVIRT) SELECIONEF1                                                                                                    |        |
|                                                                                                    |                       |          | the second second second second second second second second second second second second second second second se |                      |                                                                                                    |        |
| Riparuzione spese                                                                                                    |                       |          |                                                                                                    |                      |                                                                                                    |        |
|                                                                                                    |                       |          |                                                                                                    |                      |                                                                                                    |        |
| Documentazione                                                                                                    |                       |          |                                                                                                    |                      |                                                                                                    |        |
| Regolamento condominiale                                                                                                    |                       |          |                                                                                                    |                      |                                                                                                    |        |
|                                                                                                    |                       |          |                                                                                                    |                      |                                                                                                    |        |
|                                                                                                    |                       |          |                                                                                                    |                      |                                                                                                    |        |
|                                                                                                    |                       |          |                                                                                                    |                      |                                                                                                    |        |
|                                                                                                    |                       |          |                                                                                                    |                      |                                                                                                    |        |
|                                                                                                    |                       |          |                                                                                                    |                      |                                                                                                    |        |
|                                                                                                    |                       |          |                                                                                                    |                      |                                                                                                    |        |
|                                                                                                    |                       |          |                                                                                                    |                      |                                                                                                    |        |
|                                                                                                    |                       |          |                                                                                                    |                      |                                                                                                    |        |
|                                                                                                    |                       |          |                                                                                                    |                      |                                                                                                    |        |
|                                                                                                    |                       |          |                                                                                                    |                      |                                                                                                    |        |
|                                                                                                    |                       |          |                                                                                                    |                      |                                                                                                    |        |
|                                                                                                    | Dettaglio colonna     |          |                                                                                                    |                      |                                                                                                    |        |
|                                                                                                    | Tinologia colonna:    | Mari     | abile di calcala                                                                                                | Calanas              | stanting to a state of the state of the stat |        |
|                                                                                                    | nporogia coronna:     | vdfi     | ablie or calcolo                                                                                                | Colonna              | Inchinogana                                                                                                    |        |
|                                                                                                    | Descrizione estesa:   | Mill     | esimi altezza piano dal suolo                                                                                   | Titolo della c       | ologian Millesimi altezza                                                                                                    |        |
|                                                                                                    | Numero di decimali:   |          | 2 Arrotondamento totale a: 10                                                                                   | 00 Aggiungi co       | lonna di selezione                                                                                                    |        |
|                                                                                                    | Formula accoriate     | 100      |                                                                                                    | TEZZENAN/OIV/IPT/DIA |                                                                                                    |        |
|                                                                                                    | i officia associata:  | 1000     | CINANALICZZA/PIANI.D.SOMMAAL                                                                                    | rezzej (v Oeviki/PIA | INDATOLVINI SELETONED                                                                                                    |        |
|                                                                                                    |                       |          |                                                                                                    |                      |                                                                                                    |        |
|                                                                                                    |                       |          |                                                                                                    |                      |                                                                                                    |        |
|                                                                                                    |                       |          |                                                                                                    |                      |                                                                                                    |        |

Così facendo, all'interno della sezione *Tabelle Millesimali* | (*B*) *Scale,* sarà ora possibile selezionare e deselezionare le unità a cui attribuire/non attribuire la parte di millesimi di altezza.

Ad esempio (vedi immagine seguente), sarà possibile:

- escludere le cantine situate al piano seminterrato
- escludere i box auto situati al piano seminterrato
- includere gli uffici situati al piano seminterrato
- escludere gli appartamenti situati al piano terra

cosicché ad ognuno di essi venga imputata o meno la metà relativa ai millesimi di altezza.

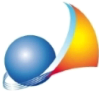

Assistenza Tecnica Geo Network Telefono 0187.629.894 - Fax 0187.627.172 e-mail: assistenza@geonetwork.it

| Dati generali ^                                                  | X la | bella (B) Scale   |                    |                    |                    |                       |          |                      |                    |
|------------------------------------------------------------------|------|-------------------|--------------------|--------------------|--------------------|-----------------------|----------|----------------------|--------------------|
| Dati del condominio                                              | #    | Descrizione       | Proprietà          | Piano              | Volume<br>virtuale | Millesimi<br>generali | 4        | Millesimi<br>altezza | Millesimi<br>scale |
| Proprietari                                                      | 1    | 🗹 Box auto sub. 1 | Alberti Dino       | Piano interrato -1 | 7,50               | 4,37                  |          |                      | 2,1                |
| Planimetrie allegate                                             | 2    | Box auto sub. 2   | Vanni Claudio      | Piano interrato -1 | 7,75               | 4,50                  |          |                      | 2,2                |
| 🕈 Unità immobiliari                                              | 3    | 🗹 Box auto sub. 3 | Mori Antonio       | Piano interrato -1 | 7,92               | 4,60                  |          |                      | 2,2                |
|                                                                  | 4    | 🗹 Box auto sub. 4 | Galli Gabriele     | Piano interrato -1 | 8,17               | 4,75                  |          |                      | 2,3                |
| Tabelle millesimali ^                                            | 5    | 🗹 Box auto sub. 5 | Collodi Fulvio     | Piano interrato -1 | 8,34               | 4,85                  |          |                      | 2,4                |
| (A) Proprietà generale                                           | 6    | 🗹 Box auto sub. 6 | Verdi Giuseppe     | Piano interrato -1 | 8,17               | 4,75                  |          |                      | 2,3                |
| (B) Scale                                                        | 7    | 🗹 Box auto sub. 7 | Corsi Bruno        | Piano interrato -1 | 7,92               | 4,60                  |          |                      | 2,3                |
| (C) Ascensore                                                    | 8    | Box auto sub. 8   | Bruni Marco        | Piano interrato -1 | 7,75               | 4,50                  |          |                      | 2,2                |
| (F) Colonne di scarico                                           | 9    | 🗹 Box auto sub. 9 | Rossi Paolo        | Piano interrato -1 | 7,50               | 4,36                  |          |                      | 2,1                |
| (E) Lastrici solari esclusivi                                    | 10   | 🗹 Ufficio sub. 10 | Bianchi Giancarlo  | Piano interrato -1 | 7,75               | 4,50                  |          | 30,91                | 17,7               |
| (F1) Lastrico (1/3 proprietari)<br>(F2) Lastrico (2/3 condomini) | 11   | Ufficio sub. 11   | Graziosi Francesco | Piano interrato -1 | 7,92               | 4,60                  |          | 31,59                | 18,1               |
|                                                                  | 12   | 🗹 App. sub. 12    | Alberti Dino       | Piano terreno      | 127,18             | 73,91                 |          |                      | 36,9               |
|                                                                  | 13   | 🗹 App. sub. 13    | Vanni Claudio      | Piano terreno      | 122,20             | 71,02                 |          |                      | 35,5               |
|                                                                  | 14   | 🗹 App. sub. 14    | Mori Antonio       | Primo piano        | 142,14             | 82,61                 |          | 31,87                | 57,2               |
|                                                                  | 15   | 🗹 App. sub. 15    | Galli Gabriele     | Primo piano        | 136,57             | 79,37                 |          | 30,63                | 55,0               |
|                                                                  | 16   | 🗹 App. sub. 16    | Collodi Fulvio     | Secondo piano      | 149,62             | 86,95                 | <b>V</b> | 63,75                | 75,3               |
|                                                                  | 17   | 🗹 App. sub. 17    | Verdi Giuseppe     | Secondo piano      | 143,76             | 83,55                 |          | 61,25                | 72,4               |
|                                                                  | 18   | 🗹 App. sub. 18    | Corsi Bruno        | Terzo piano        | 149,62             | 86,95                 | <b>V</b> | 95,62                | 91,2               |
|                                                                  | 19   | App. sub. 19      | Bruni Marco        | Terzo piano        | 143,76             | 83,55                 |          | 91,88                | 87,7               |
| Utilità ^                                                        | 20   | App. sub. 20      | Rossi Paolo        | Quarto piano       | 149,62             | 86,95                 | <b>V</b> | 127,50               | 107,2              |
| Personalizzazione calcoli                                        | 21   | App. sub. 21      | Bianchi Giancarlo  | Quarto piano       | 143,76             | 83,55                 |          | 122,50               | 103,0              |
|                                                                  | 22   | App. sub. 22      | Graziosi Francesco | Quinto piano       | 225,78             | 131,21                | <b>V</b> | 312,50               | 221,8              |
| Documentazione ^                                                 |      |                   |                    |                    |                    |                       |          |                      |                    |

La procedura da seguire è analoga per la tabella relativa all'ascensore.

Nota: la funzione *Aggiungi colonna di selezione* è disponibile a partire dalla versione 5.01d del software.

Scarica pratica di esempio (utilizzabile solo con versione 5.01d o superiore)